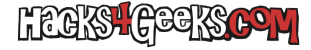

Para quemar una imagen oficial personalizada de OpenWrt en una MicroSD y que esta imagen inicie correctamente en una BPI-R3 tenemos que seguir los siguientes pasos:

- 1. Obtención de imagen para quemar en la MicroSD.
- 2. Grabado de la imagen en la tarjeta.
- 3. Configuración de los jumpers para iniciar desde la MicroSD.
- 4. Inicio de la MicroSD.

## **OBTENCIÓN DE LA IMAGEN PERSONALIZADA DE OPENWRT**

La BananaPi BPI-R3 tiene un procesador MediaTek Filogic MT7986a. OpenWrt ofrece una herramienta web para personalizar la creación de la imagen de instalación. Con esta herramienta web podemos compilar una imagen personalizada, con los paquetes que nos interesa. Lo bueno de esto es que, elijamos los paquetes que elijamos, la propia herramienta de compilación seleccionará automáticamente todas las dependencias.

Los enlaces a la herramienta web para las diferentes versiones son:

### Snapshot 24.10.0

En mi caso, personalizo los paquetes desplegando la flecha hacia abajo, borro todos los que aparecen y los reemplazo con esta lista personalizada:

```
# U-Boot
  uboot-envtools
# Hardware
  # Chipset
    mt7986-wo-firmware
    kmod-mt7986-firmware
  # Ventilador
    kmod-hwmon-pwmfan
  # Wifi
    kmod-mt7915-firmware
    kmod-mt7915e
    kmod-mac80211
    kmod-mt7615e
    SFP
  #
    kmod-sfp
  # USB 2
    kmod-usb2
    kmod-usb-core
    kmod-usb-ehci
    kmod-usb-ohci
    usbutils
    usbids
  # USB 3
```

kmod-usb3 kmod-usb-xhci-hcd

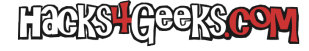

kmod-usb-xhci-mtk

# GPIO

kmod-gpio-button-hotplug
kmod-i2c-gpio
kmod-leds-gpio

# MTD

mtd

# NVMe

kmod-nvme

# PCI

pciutils pciids

# Software

# Herramientas para terminal (mandatorias para el funcionamiento del sistema)

base-files busybox dnsmasq dropbear \*hostapd-openssl - wpad-basic-mbedtls libc libgcc \*libustream-openssl - libustream-mbedtls logd netifd nftables openssh-sftp-server opkg procd procd-ujail procd-seccomp

```
uci
```

# Herramientas para terminal (extra)

mc nano curl git hwclock ethtool

# Acceso a volúmenes

e2fsprogs f2fsck fstools mkf2fs blkid block-mount blockd blockdev dosfstools fdisk kmod-fs-vfat kmod-usb-storage parted nand-utils lsblk

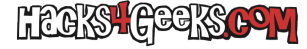

```
# Web
```

luci luci-i18n-base-es

# Adblock

```
adblock
luci-app-adblock
luci-i18n-adblock-es
tcpdump
msmtp
```

# DDNS

```
ddns-scripts
ddns-scripts-services
luci-app-ddns
luci-i18n-ddns-es
bind-host
```

```
# Cortafuegos
```

```
firewall4
luci-app-firewall
luci-i18n-firewall-es
```

```
# OPKG
```

```
opkg
luci-app-package-manager
luci-i18n-package-manager-es
```

# Programación Wifi

wifischedule luci-app-wifischedule luci-i18n-wifischedule-es

#### # Samba

luci-app-samba4 luci-i18n-samba4-es

# Terminal en LUCI

luci-app-ttyd luci-i18n-ttyd-es

# uPnP

luci-app-upnp luci-i18n-upnp-es

```
# Wake on LAN
```

luci-app-wol (Instala la dependencia etherwake)
luci-i18n-wol-es

# Watchcat

luci-app-watchcat luci-i18n-watchcat-es

# Ejecutar scripts o comandos desde LUCI (Agrega Sistema >> Comandos personalizados)

luci-app-commands
luci-i18n-commands-es

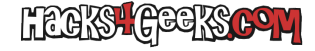

# VPN kmod-wireguard wireguard-tools luci-proto-wireguard qrencode # Módem luci-proto-modemmanager # MÓDEM EC25 (Modo QMI) kmod-usb-serial kmod-usb-serial-wwan # Kernel support for USB GSM and CDMA modems kmod-usb-serial-option kmod-mii kmod-usb-net kmod-usb-wdm kmod-usb-net-gmi-wwan # QMI WWAN driver for Qualcomm MSM based 3G and LTE modems wwan uami usb-modeswitch minicom

Aquí abajo, todos los paquetes en una única línea:

uboot-envtools mt7986-wo-firmware kmod-mt7986-firmware kmod-hwmon-pwmfan kmod-mt7915-firmware kmod-mt7915e kmodmac80211 kmod-mt7615e kmod-sfp kmod-usb2 kmod-usb-core kmod-usb-ehci kmod-usb-ohci usbutils usbids kmod-usb3 kmodusb-xhci-hcd kmod-usb-xhci-mtk kmod-gpio-button-hotplug kmod-i2c-gpio kmod-leds-gpio mtd kmod-nvme pciutils pciids base-files busybox dnsmasq dropbear wpad-basic-mbedtls libc libgcc libustream-mbedtls logd netifd nftables opensshsftp-server opkg procd procd-ujail procd-seccomp uci mc nano curl git hwclock ethtool e2fsprogs f2fsck fstools mkf2fs blkid block-mount blockd blockdev dosfstools fdisk kmod-fs-vfat kmod-usb-storage parted nand-utils lsblk luci luci-i18n-base-es adblock luci-app-adblock luci-i18n-adblock-es tcpdump msmtp ddns-scripts ddns-scriptsservices luci-app-ddns luci-i18n-ddns-es bind-host firewall4 luci-app-firewall luci-i18n-firewall-es opkg luci-apppackage-manager luci-i18n-package-manager-es wifischedule luci-app-wifischedule luci-i18n-wifischedule-es luci-appsamba4 luci-i18n-samba4-es luci-app-ttyd luci-i18n-ttyd-es luci-app-upnp luci-i18n-upnp-es luci-app-wol luci-i18nwol-es luci-app-watchcat luci-i18n-watchcat-es luci-app-commands luci-i18n-commands-es kmod-wireguard wireguardtools luci-proto-wireguard qrencode luci-proto-modemmanager kmod-usb-serial kmod-usb-serial-wwan kmod-usb-serialoption kmod-mii kmod-usb-net kmod-usb-wdm kmod-usb-net-qmi-wwan wwan uqmi usb-modeswitch minicom

Todos los paquetes de arriba garantizan que la BPI-R3 funcione correctamente, con todas sus funcionalidades activadas. La propia herramienta selecciona todas las dependencias para esa compilación y se asegura que no falte ninguno que tenga relación con los paquetes que le pegamos. Esto nos asegura una instalación funcional de OpenWrt en la BPI-R3 en la que podremos utilizar todos sus componentes y hacer todas las funciones básicas de un router (y alguna más).

De los paquetes oficiales que vienen cuando uno instala la compilación por defecto, he dejado fuera los siguientes:

ca-bundle fitblk kmod-crypto-hw-safexcel kmod-nft-offload kmod-phy-aquantia odhcp6c odhcpd-ipv6only ppp ppp-modpppoe uclient-fetch urandom-seed urngd

Al quemar una imagen personalizada, debemos tener en cuenta que, además de preparar la imagen para la MicroSD, si vamos a querer tener instalado OpenWrt en la SPI NAND de la BPI-R3, deberemos tener cuidado con que la imagen generada no ocupe más de 128MB, pues es el tamaño máximo que disponemos para quemar imágenes en ella. Si, por otro lado, queremos tener OpenWrt instalado en la EMMC, o si vamos a correrlo desde la propia MicroSD, no nos hace falta preocuparnos por el espacio que ocupe la imagen generada; la EMMC de la BPI-R3 tiene 8GB de espacio y una MicroSD, pues lo que estemos dispuestos a gastar.

Después de ingresar estos paquetes en el personalizador, y antes de compilar, podemos crear un script que se ejecutará la primera vez que la imagen de OpenWrt se inicie en la BPI-R3. Esto lo hacemos en el campo de texto que está por debajo del campo de selección de paquetes (uci-defaults). Un script básico podría ser:

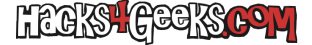

#### •

Después de darle a compilar, y de que la compilación haya resultado exitosa, podremos descargar 8 tipos de archivos individuales:

openwrt-xxx-mediatek-filogic-bananapi\_bpi-r3-sdcard.img: Imagen para quemar directamente en la MicroSD.

openwrt-xxx-mediatek-filogic-bananapi\_bpi-r3-nor-preloader.bin: Esta va en la mtd bl2? openwrt-xxx-mediatek-filogic-bananapi\_bpi-r3-nor-bl31-uboot.fip: Es la imagen de cargador de arranque. Va en la mtd fip?

openwrt-xxx-mediatek-filogic-bananapi\_bpi-r3-snand-preloader.bin: Esta va en la mtd bl2? openwrt-xxx-mediatek-filogic-bananapi\_bpi-r3-snand-bl31-uboot.fip: Es la imagen de cargador de arranque. Va en la mtd fip?

openwrt-xxx-mediatek-filogic-bananapi\_bpi-r3-emmc-preloader.bin: Es la correspondiente a bl2\_emmc. openwrt-xxx-mediatek-filogic-bananapi\_bpi-r3-emmc-bl31-uboot.fip: Imagen de cargador de arranque. Software de bajo nivel que carga el sistema operativo en la primera fase del arranque.

openwrt-xxx-mediatek-filogic-bananapi\_bpi-r3-squashfs-sysupgrade.itb: Para actualizar un sistema que ya ejecuta OpenWrt.

El archivo que nos importa ahora mismo es el de la SD. Descomprimimos el archivo y obtendremos otro archivo con extensión .img.

## QUEMADO DE LA IMAGEN EN LA TARJETA

Podemos quemar la imagen en la MicroSD de esta forma:

```
dd if=/home/usuario/openwrt-xx.xx.x-mediatek-filogic-bananapi_bpi-r3-sdcard of=/dev/mmcblk0 bs=10M status=progress
sync
```

Eso sí, al acabar de quemar la imagen de la MMC en la tarjeta, hay que prestar atención a que la última partición (que es donde se montará el overlay) tiene de tamaño, como mucho, el total de espacio que suman los paquetes elegidos. Y eso es muy poco. Por eso, antes de sacarla del ordenador GNU/Linux donde la hemos «quemado» y antes también de meterla en la BPI-R3, hay que hacer que esa última partición (que es la que se llama «production») sea tan grande como todo el espacio libre disponible al final de la tarjeta de memoria. Esto lo hacemos abriendo en la distro donde la quemamos, una consola con permisos de administrador y ejecutando dentro:

#### cfdisk /dev/mmcblk0

...donde /dev/mmcblk0 es el dispositivo de la tarjeta de memoria.

Nos desplazamos con flecha abajo hasta la última partición y luego, con flecha lateral nos desplazamos hasta la opción de resize.

Damos Enter en resize y aceptamos que use todo el espacio libre disponible.

Nos desplazamos hasta write y damos Enter, aceptando la escritura.

Salimos de cfdisk presionando Enter sobre «Quit».

El binario cfdisk, en caso de que no lo tengamos instalado, forma parte del paquete util-linux.

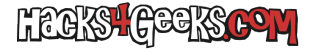

# CONFIGURACIÓN DE JUMPERS PARA INICIAR DESDE LA MICROSD

Expulsamos la MicroSD, la metemos en el router BPI-R3, ponemos los jumpers 1, 2 y 4 hacia arriba. La posición del jumper 4 determinará si el OpenWrt booteado desde la MicroSD podrá acceder a la SPI NOR o a la SPI NAND. Para la NAND, arriba. Para la NOR, abajo.

## **INICIO DE LA MICROSD**

Conectamos el cable de corriente y el OpenWrt debería iniciar sin problemas.